## How to Complete Your Profile and Housing Application

- 1. Login into your eRezLife account.
- 2. All housing application forms are available under the **Housing Overview** tab. You will also have a recommended action to '**Apply for housing**' that will take you to the housing overview.

| Applications & forms |                                   |
|----------------------|-----------------------------------|
| A Home               | RECOMMENDED ACTIONS               |
| General              | apply for housing                 |
| My profile           |                                   |
| Housing              |                                   |
| Housing overview     | l Upcoming                        |
| My meal plans        | Jul 22                            |
| Resources            | 10:00 PM Friday Night Movie Night |
|                      | Jul 23                            |
|                      | 2:00 PM Health and Safety Checks  |
|                      |                                   |

3. Click the **"Apply now"** button beside the housing you wish to apply.

| Applications & forms                             | Everitt Anemone 👻                           |
|--------------------------------------------------|---------------------------------------------|
| 🕈 Home                                           | Housing overview                            |
| General                                          | Housing overview                            |
| My profile<br>Assessments<br>Financial statement | Applications                                |
| Housing                                          | Off Campus Approval 2024-2025 Apply now     |
| Housing overview<br>My meal plans                | DEADLINE<br>Jun 29, 2025                    |
| Forms                                            | Academic Year 2025-26 (Fall Term)           |
| Resources                                        | (New Residents)<br>DEADLINE<br>Jun 29, 2025 |
|                                                  | Questions about your application?           |

4. If you haven't completed your *housing profile* and *profile questions*, you may be required to complete both the housing profile and housing profile questions before proceeding to the housing application form.

| Applications & forms                                                              | Everitt Anemone                                                                                                    |
|-----------------------------------------------------------------------------------|----------------------------------------------------------------------------------------------------|
| A Home                                                                            |                                                                                                    |
| General                                                                           | Profile                                                                                                    |
| My profile<br>Assessments<br>Financial statement<br>Housing<br>Forms<br>Resources | PERSON<br>Anemone, Everitt                                                                                                    |
|                                                                                   | Profile fields Show: All profile fields Only fields 1 can update   Picture   Browse No file selected.   First Name *   Everitt   Middle Name |

5. Once you have completed the housing profile and profile questions, you will be redirected to your homepage. You can then use the recommended action or the housing overview to reopen the application. Select your **Residence building preference** by choosing the building that you would most like to live from the list on the left. You can reorder or remove preferences in the box on the left. Click **"Save"** to save your data, or click **"Save and continue"** to proceed.

## Academic Year 2022-23 (Fall Term) (New Residents)

Application deadline: Feb 1, 2022

| iose where you would most like to live from the        | list on the left. R | tank yo | ur selections accordingly from most to least prefer                                                        | red.               |  |
|--------------------------------------------------------|---------------------|---------|----------------------------------------------------------------------------------------------------|--------------------|--|
| dar Hall<br>he Hall<br>dwood Houses<br>ruce Apartments |                     | 4.1     | Choose your preferred options from the list to the<br>options up the list to indicate a higher preference. | e left. Mave<br>e. |  |
|                                                        | ¥                   |         |                                                                                                    |                    |  |
| Save and continue                                      |                     |         |                                                                                                    |                    |  |

- 6. Complete all **questions on the application form**. Mandatory questions on the application are marked with a red asterisk mark (\*). After completing your application form, click **"Save"** to save your data, or click **"Save and continue"** to continue with your housing application process.
- 7. On the **Confirm Application** page, carefully review your application details and check off the three terms listed, indicating that you understand and agree with all statements.
- 8. Please disregard any messages about housing deposit payment. You have already paid the housing deposit fee. Click the **"submit application"** button to proceed.

| Academic Year 2022-23 (Fall Term) (New Residents)                                                                                                    |  |  |  |  |  |
|----------------------------------------------------------------------------------------------------|--|--|--|--|--|
| Application deadline. Feb 1, 2022                                                                                                    |  |  |  |  |  |
| Residence building preference Application form Confirm application                                                                                                    |  |  |  |  |  |
|                                                                                                    |  |  |  |  |  |
| Please review your application details before proceeding.<br>Your application overview:                                                                                                    |  |  |  |  |  |
| <ul> <li>You are applying for Academic Year 2022-23 (Fall Term) residence</li> <li>Your first choice for housing is Redwood Houses</li> </ul>                                                                                                    |  |  |  |  |  |
| To complete your application, read the enclosed contract below and ensure that your residence deposit is received no later than Feb 1, 2022. Please check off the three items below indicating that you understand and agree with all statements. |  |  |  |  |  |
| ☑ I have opened, read, understood, and agree to the enclosed terms & conditions file                                                                                                    |  |  |  |  |  |
| I declare all information I have disclosed throughout this application process is correct                                                                                                    |  |  |  |  |  |
| 🖬 i have submitted/will submit my residence deposit by online payment 🗸 and it will be received by Feb 1, 2022                                                                                                    |  |  |  |  |  |
| Submit application                                                                                                    |  |  |  |  |  |
| Questions about your application?                                                                                                    |  |  |  |  |  |

9. Once your application has been successfully completed, you will see the confirmation message along with your receipt number. A copy of the receipt will also be sent to your email address on file.

## Academic Year 2022-23 (Fall Term) (New Residents)

Application deadline: Feb 1, 2022

| Residence building preference                                                                                                    | Application form                                                           | Confirm application                                    |
|----------------------------------------------------------------------------------------------------|----------------------------------------------------------------------------|--------------------------------------------------------|
|                                                                                                    |                                                                            |                                                        |
|                                                                                                    |                                                                            |                                                        |
| Therefore                                                                                                    |                                                                            |                                                        |
| i nank you!                                                                                                    |                                                                            |                                                        |
| /our application has successfully been completed. Please k                                                                          | eep your receipt id for your reference. A co                               | by of this receipt was sent to                         |
| Pereint #50                                                                                                    |                                                                            |                                                        |
| Submission Date*: Jul 21, 202                                                                                                    | 22                                                                         |                                                        |
| * may change upon updating application deta                                                                                         | alis                                                                       |                                                        |
|                                                                                                    |                                                                            |                                                        |
| Your next steps:                                                                                                    |                                                                            |                                                        |
| Insert your next steps here:                                                                                                    |                                                                            |                                                        |
| <u>erezlife.com</u>                                                                                                    |                                                                            |                                                        |
| Your application overview:                                                                                                    |                                                                            |                                                        |
| <ul> <li>You are applying for Academic Year 2022-23 (Fall Term)</li> <li>Your first choice for housing is Redwood Houses</li> </ul> | residence                                                                  |                                                        |
| To complete your application, read the enclosed contract b<br>off the three items below indicating that you understand a            | elow and ensure that your residence depos<br>nd agree with all statements. | t is received no later than Feb 1, 2022 . Please check |
| I have opened, read, understood, and agree to the end                                                                               | losed terms & conditions file                                              |                                                        |
| I declare all information I have disclosed throughout th                                                                            | is application process is correct                                          |                                                        |
| I have submitted/will submit my residence deposit by                                                                                | online payment 🗸 v and it will be rece                                     | ived by Feb 1, 2022                                    |
|                                                                                                    |                                                                            |                                                        |
| Ω                                                                                                    | uestions about your application?                                           |                                                        |

10. You will also notice that your housing application status is updated to complete under the Housing Overview tab. You may click the **"withdraw application"** link if you change your mind and no longer wish to live on campus. Please also contact the Office of Residence Life and Housing to request a partial refund of your housing deposit.

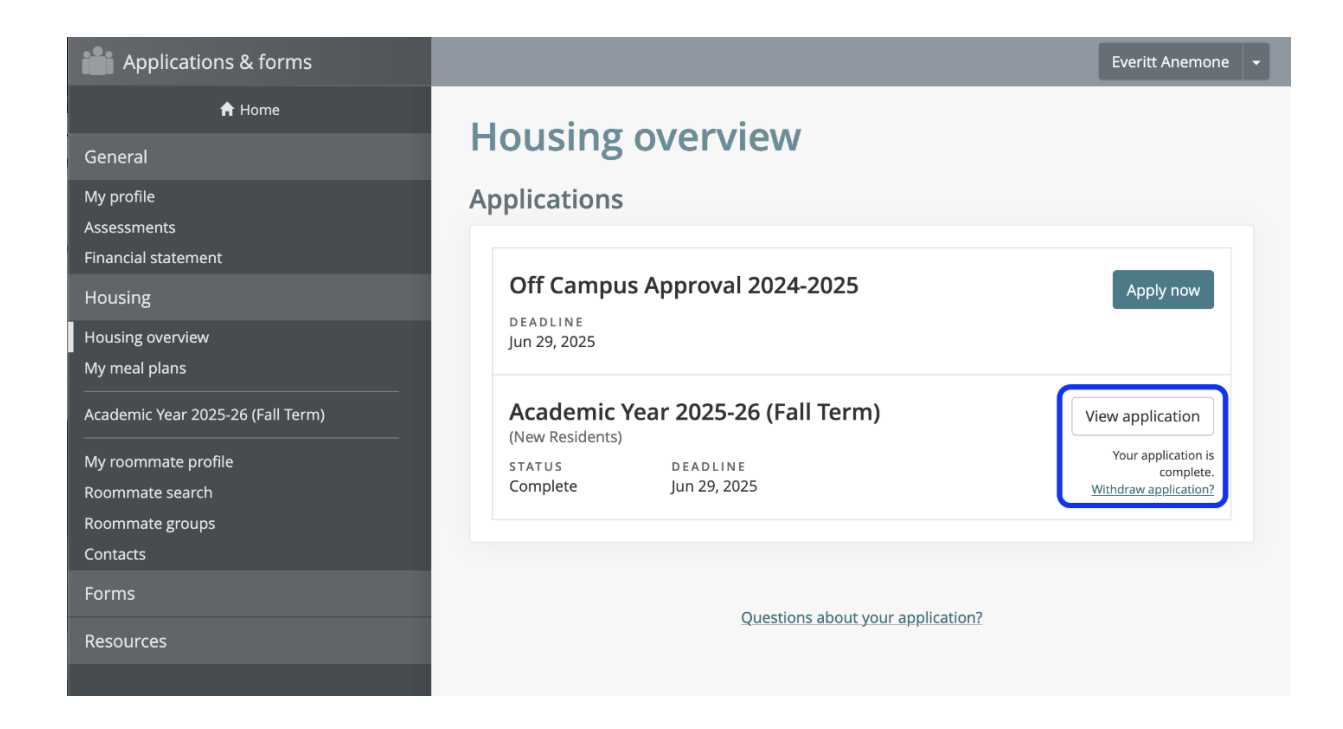

Please feel free to contact the Office of Residence Life and Housing at 410-951-6399 if you have any questions or need assistance.